①ブログにアクセスしたカウンターは既に使っている

私は北海道のブログから借用。

②画像の確認640×480ピクセル134402バイト⇒192932バイトへの変換表示

フリーソフトの「縮小専用」をインストールしてください。 使用方法は各自習得願います。

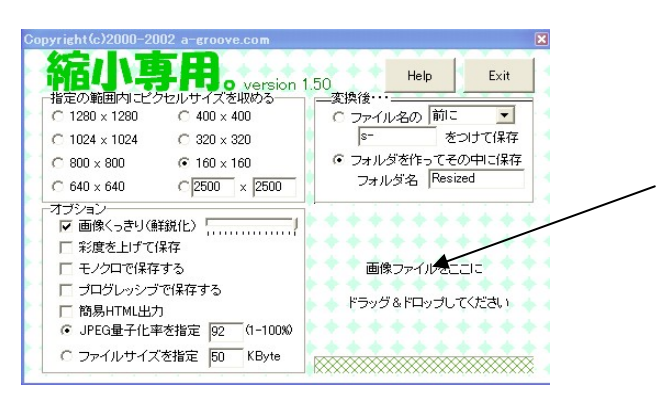

ここに画像をまとめてドラッグする。 好きなサイズにしてくれます。

③皆さんの仲間を捜してみてください。着色方法

皆さんの仲間を捜してみてください。

下記のホームページで紹介されています http://tagnoheya.com/

タグの部屋から選択してください

グラデーションで出てきたHTML言語をブログの「エントリーの内容」に貼り付ける。

| グラデーション文字                 |
|---------------------------|
| <u>&gt;高機能版はこちらく</u>      |
| ■サンプル<br>グラデーション文字        |
| グラデーションにしたい文字を書いてね(タグ使用可) |
| 左端の文字の色を選んでね              |
|                           |
|                           |
|                           |
|                           |
|                           |
|                           |
|                           |
| ○色コートで指定                  |
|                           |

下記がグラデーション文字を実行して出ていたHTML。 エントリーに貼り付ける。

<font color="#ff0000">皆</font><font color="#ff001f">さ</font><font color="#ff003f">ん </font><font color="#ff005f">の ⇒以下省略

④ファイルをダウンロード PDFは作成使用した事がありません。

PDFにするには「Adobe Acrobat」の有償のソフトが必要です。購入してください。フリーもあるかも?。 エクセルやワードにプラグインして使います。 ファイルを参照してポップアップを選択してください。埋め込みではない。

| MOVABLETYPE                            |
|----------------------------------------|
| Publishing Platform                    |
| 新潟支部: ファイルのアップロード                      |
| ファイル2s.jpgをアップロードしました。(サイズ: 3,165 バイト) |
| ● エントリーを投稿 ?                           |
| ○ HTMLZ表示                              |
| ファイルの表示方法を選んでください                      |
| ポップアップ 埋め込み                            |

## ⑤ロールスーパー作成、取り込み方法 タグの部屋の画面です

☆文字や数、色番号を入力して好きなタグがその場

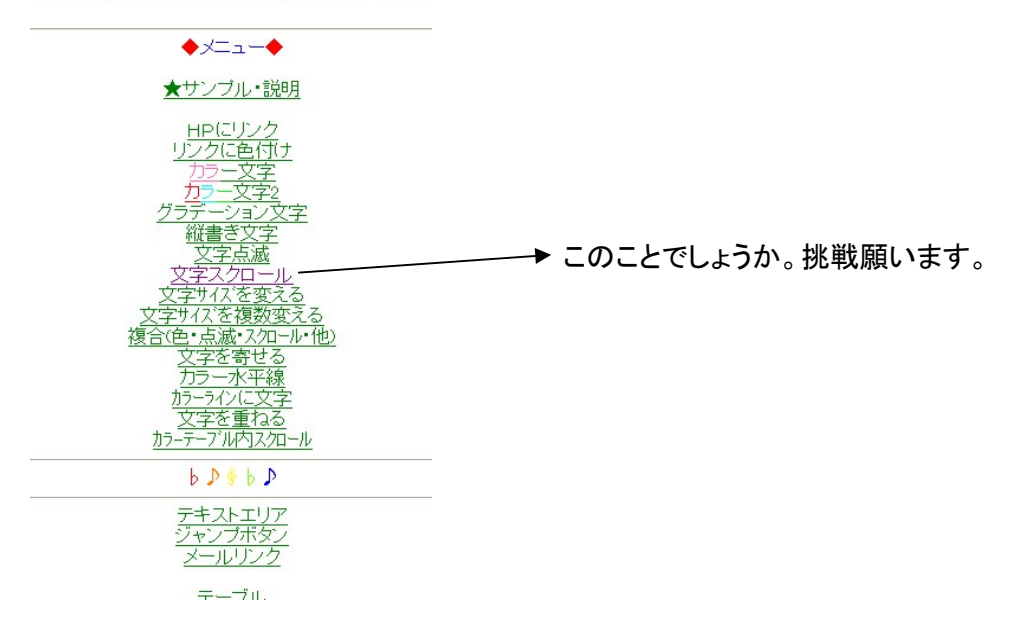

⑥ベースの色がグレー化してますが? ベースの色の場所が不明です。すいませんね。

- ⑦『記念事業の集合写真が出来上がりました。』字のサイズ変更 タグの部屋を活用してください。
- ⑧高橋伸さんHPでよく写真をクリックしてサイズ変更していますが技法を 高橋さんから聞いてください。
- ⑨動画を貼り付け出来るのであればその技法を
  - ユーチューブ(YouTube)のアニメ、音楽、お笑い動画など総合動画検索サイト 上記で作成してリンクするかと思いますが工学院のブログでは不明です。 後日確認します。
- ①北海道支部HPサイトから新潟支部HP内の紹介記事若しくは写真等に簡単にアクセス可能か? 可能と思います。挑戦してみます。

①秋田県支部(高橋伸さん作成)コメント・トラックバック・20周年記念事業・地区支部長会 議・北海道校のリンク方法

挑戦してみます。

等、何か参考資料(本)ありましたらご説明の他に御紹介下さい。 簡単なHTML言語に目を通しても無駄ではないと思いますが、私は適当に挑戦しているだけです。

## 追伸:北海道支部Webタイトルに2009年5月9日記念植樹の文言を書き込みしましが頭の 2009が表示されません。又、これらのサイズ・色指定は可能でしょうか? 調べてみます。

以上ですが不明な点は各自何度も挑戦を繰り返していただきたいと思います。 植木

岡山県支部の20周年記念事業・第2弾 親睦ボウリング岡山大会を例題にしました。 ご了承願います。

下記はエントリーの内容です。 ブログのファイルのアップロードのHTMLやタグの部屋のHTML言語を適当に貼り付けて作ります。

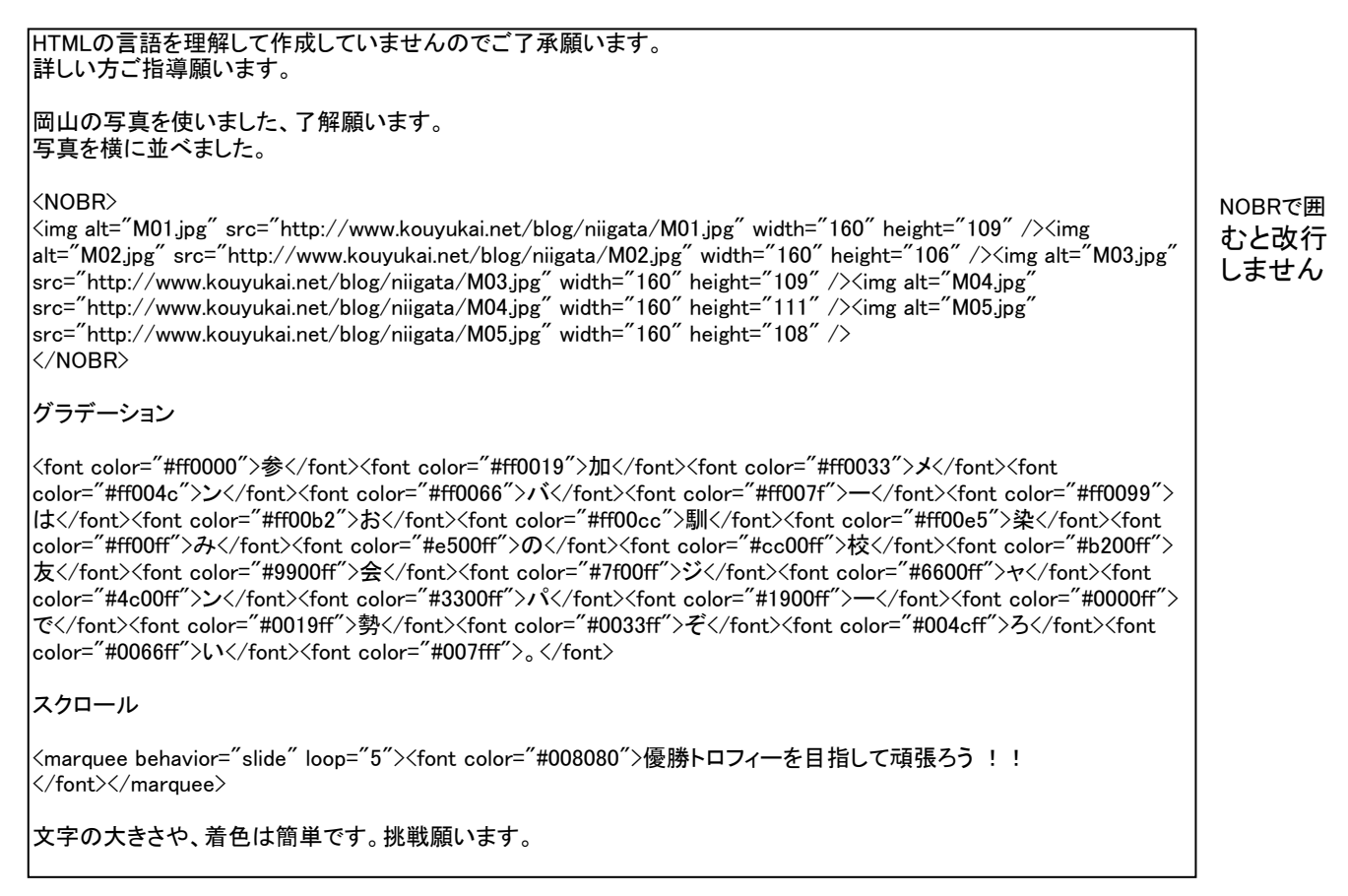